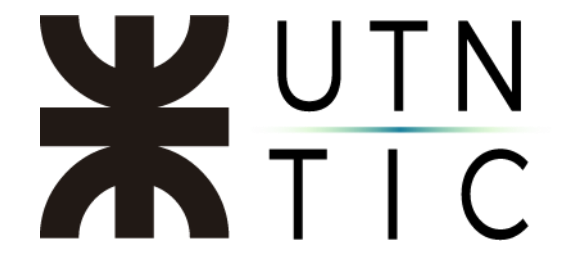

#### **INSTRUCTIVO PARA LA CREACIÓN DE UNA CUENTA DE ZOOM**

Paso 1: Acceso al sitio de Zoom

Para poder crear una cuenta Zoom va a necesitar ingresar al sitio <a href="https://zoom.us/">https://zoom.us/</a>

|                                                                                                    | REQUEST A DEMO 1.888.799.9666 RECURSOS + SOPORTE                                        |
|----------------------------------------------------------------------------------------------------|-----------------------------------------------------------------------------------------|
| ZOOM SOLUCIONES - PLANES Y PRECIOS CONTACTO DE VENTAS ENTRARA UNA REUNIÓN S                          | SER ANFITRIÓN DE UNA REUNIÓN + INGRESAR REGÍSTRESE, ES GRATUITA                         |
|                                                                                                    |                                                                                         |
| Zoom: Líder en el Gartner Magic                                                                      | Four 1. Mar Quater to Merry Solers                                                      |
| Quadrant 2019 para soluciones de                                                                     |                                                                                         |
| reuniones                                                                                            |                                                                                         |
|                                                                                                    | Moouh Dura                                                                              |
|                                                                                                    | Coving B<br>Addree Budgeten                                                             |
| Introduzca tu correo electrónico del trabajo Regístrese gratis                                       | hame Buckers<br>brytverstermerkolog Buckers<br>buckert Generation<br>buckert Generation |
| Vea nuestra Politica de privacidad.                                                                  | 10 e                                                                                    |
|                                                                                                    |                                                                                         |
|                                                                                                    | COUPLETENESS OF VIEDON As of August 2019 O Garmer, Inc.                                 |
| Gartner. Zoom recibió una calificación general de 4,69 sobre 5 po                                    | or parte de los clientes.                                                               |
|                                                                                                    |                                                                                         |
| Una experiencia Enterprise cong                                                                      | gruente.                                                                                |
|                                                                                                    |                                                                                         |
|                                                                                                    |                                                                                         |
| () Al utilizar este sitio, está de acuerdo con el uso que hacemos de las cookies. ¿Quiere saber más? |                                                                                         |

#### Paso 2: Registrarse

Para poder registrar su cuenta en Zoom, necesitará hacer click en el botón *REGÍSTRESE, SI ES GRATUITA*.

|                                                                                                    | REQUEST A DEMO                          | 1.888.799.9666 RECURSOS - SOPORTE                                                                                                    | í |
|----------------------------------------------------------------------------------------------------|-----------------------------------------|----------------------------------------------------------------------------------------------------|---|
| ZOOM SOLUCIONES - PLANES Y PRECIOS CONTACTO DE VENTAS ENTRARA UNA REUNIÓN SER ANRITRIÓ                |                                         | REGÍSTRESE, ES GRATUITA                                                                                                    |   |
| Zoom: Líder en el Gartner Magic<br>Quadrant 2019 para soluciones de<br>reuniones                      | er for Meering Soldiers                 | e Kont<br>e Kont<br>e Jan                                                                                                    |   |
| Introduzca tu correo electrónico del trabajo RegÍstrese gratis<br>Vea nuestra Política de privacidad. | 100 0 0 0 0 0 0 0 0 0 0 0 0 0 0 0 0 0 0 | forgen and a second second sec |   |
| Gartner. Zoom recibió una calificación general de 4,69 sobre 5 por parte de los c                     | vuson —→<br><sup>xong</sup><br>lientes. | As of August 2019 0 Gamee, te                                                                                                    | - |
| Una experiencia Enterprise congruente.                                                                |                                         |                                                                                                    |   |
|                                                                                                    |                                         | 6                                                                                                    |   |
| () Al utilizar este sitio, está de acuerdo con el uso que hacemos de las cookies. ¿Quiere saber más?  |                                         | >                                                                                                    | < |

Esto lo llevará a una interfaz en la que tendrá que ingresar la cuenta de correo institucional (<u>\*\*\*@fr\*\*.utn.edu.ar</u>) que utilizará para conectarse a Zoom y hacer click en *Registrarse*.

Es importante que utilice la cuenta institucional para que pueda acceder a los beneficios de pertenecer al grupo de la Universidad.

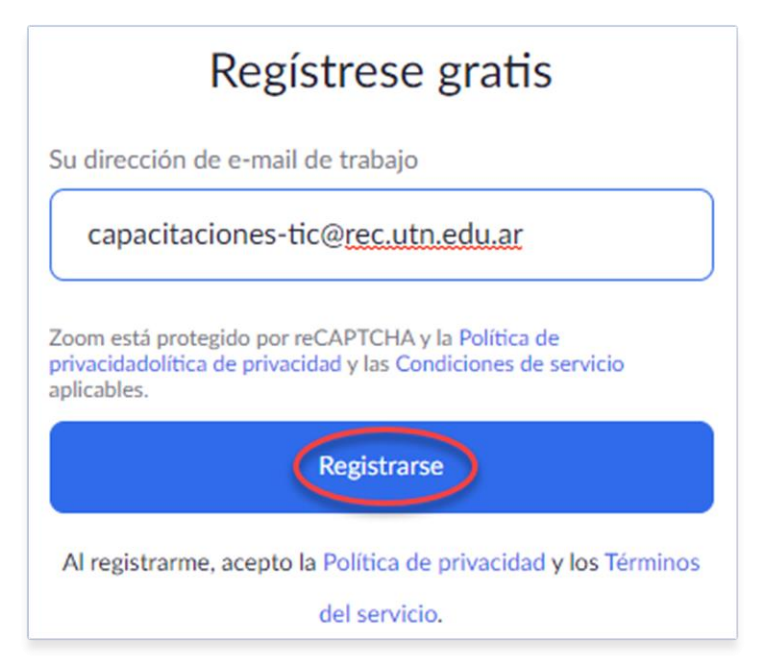

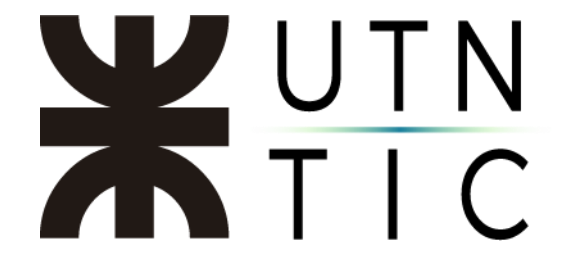

Luego de hacer esto, verá el siguiente mensaje en su pantalla:

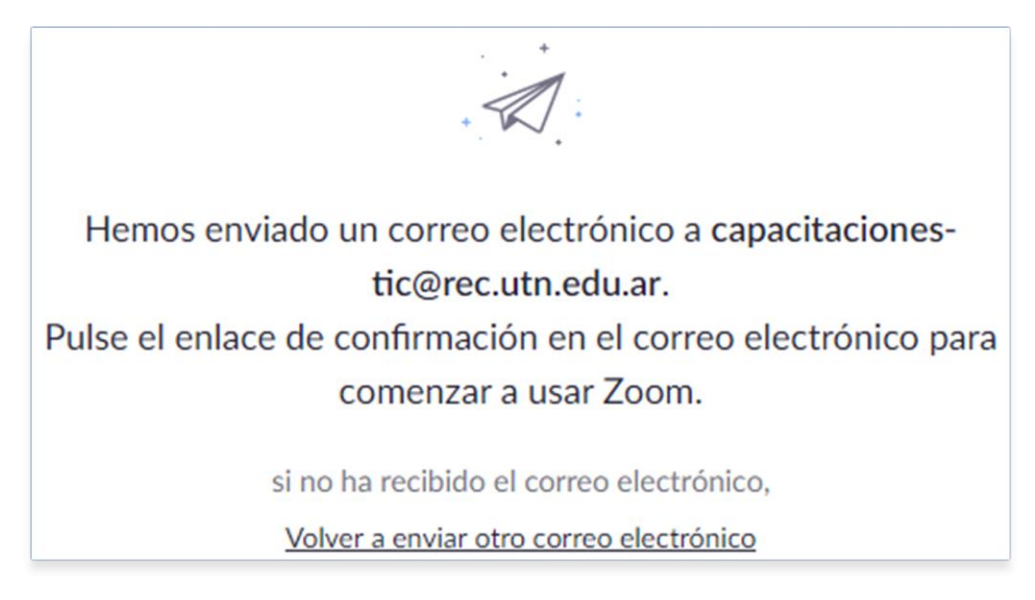

Paso 3: Validación de la cuenta.

En la cuenta que usted utilizó para registrarse, encontrará el siguiente correo electrónico (si aparece en inglés, Outlook se lo puede traducir):

Tenga en cuenta que es probable que el correo no llegue como prioritario.

| ⊘ ⊠ Prioritarios 🖾 Otros Filtrar ∨                                                    | Active su cuenta de Zoom                                                                                                    |  |
|---------------------------------------------------------------------------------------|----------------------------------------------------------------------------------------------------|--|
| Zoom<br>Active su cuenta de Zoom 12:36<br>Hello capacitaciones-tic@rec.utn.edu.ar, We | ¿Tiene demasiado correo? Cancelar suscripción Traducir mensaje a: Español   No traducir nunca de: Inglés                                                                                                    |  |
|                                                                                       | Zoom • u0-reply@zoom.us><br>Mi6 117 / 2019 12:36<br>Capacit froms TIC 10                                                                                                    |  |
|                                                                                       | zoom                                                                                                    |  |
|                                                                                       | Hello capacitaciones-tic@rec.utn.edu.ar,<br>We are setting up a Business account with NEWTECH / UTN. Since your Zoom<br>account uses an email address with 'rec.utn.edu.ar', you need to choose either join<br>the account or sign up with a new email address.<br>Join the Account<br>Sign Up with a New Email Address<br>If you have any questions about your account, <u>learn more</u> or <u>contact Zoom Support</u> .<br>Thank you for choosing Zoom.<br>-The Zoom Team |  |
|                                                                                       | Copyright ©2019 Zoom Video Communications, Inc. All rights reserved.                                                                                                    |  |
|                                                                                       | 다. ¿Es útil esta traducción? Sí No                                                                                                    |  |

Hola capacitaciones-tic@rec.utn.edu.ar,

Estamos configurando una cuenta Business con NEWTECH / UTN. Dado que su cuenta de Zoom utiliza una dirección de correo electrónico con "rec.utn.edu.ar", debe elegir entre unirse a la cuenta o registrarse con una nueva dirección de correo electrónico.

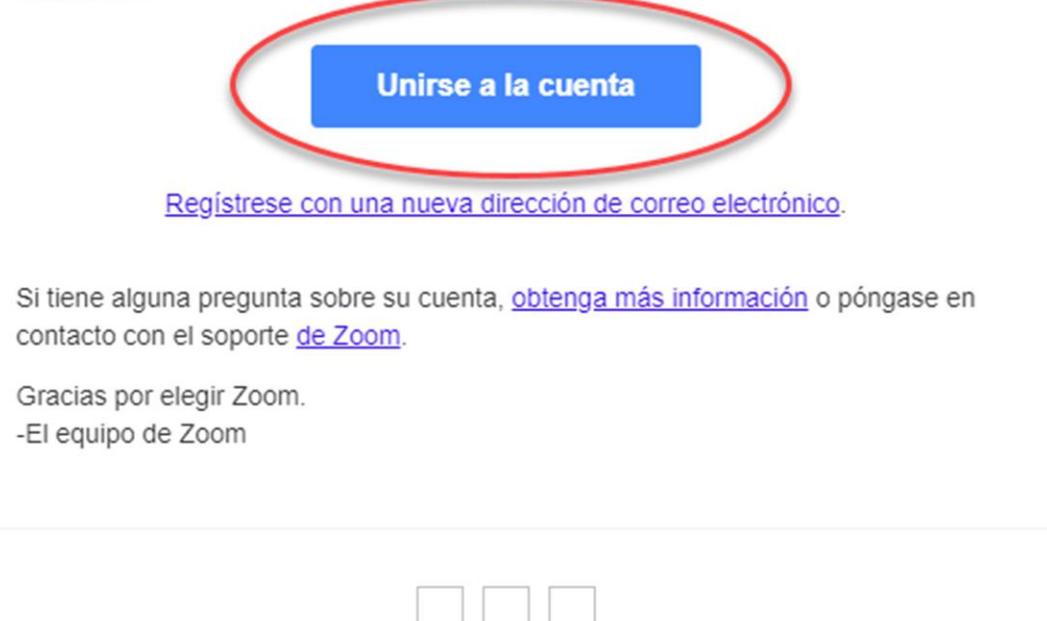

Al hacer click en *Unirse a la cuenta*, lo llevará a la siguiente interfaz, donde usted necesitará ingresar su nombre y la contraseña que utilizará para acceder a su cuenta de Zoom.

Derechos de autor ©2019 Zoom Video Communications, Inc. Todos los derechos reservados.

| ho | la, capacitaciones-tic@rec.utn.edu.ar.Su cuenta se ha creado satisfactoria<br>lique su nombre y cree una contraseña para continuar. |
|----|----------------------------------------------------------------------------------------------------|
|    | Capacitación                                                                                                    |
|    | TIC                                                                                                    |
|    | ••••••                                                                                                    |
| a  | contraseña debe:                                                                                                    |
|    | Tener al menos 8 caracteres                                                                                                    |
| •  | Tener al menos 1 letra (a, b, c)                                                                                                    |
| •  | Tener al menos 1 número (1, 2, 3)                                                                                                   |
|    | incluye caracteres tanto en mayuscula como en minuscula                                                                             |
| a  | contraseña NO debe:                                                                                                    |
|    | Contiene únicamente un carácter (11111111 o aaaaaaaa)                                                                               |
| •  | Contiene únicamente caracteres consecutivos (12345678 o abcdefgh)                                                                   |
|    |                                                                                                    |
|    |                                                                                                    |

A continuación le preguntará si quiere invitar a otros usuarios a utilizar el servicio (se puede omitir luego de la verificación por Captcha).

| No use Zoom solo.                                                                    |
|--------------------------------------------------------------------------------------|
| ;Invite a sus colegas para crear su propia cuenta Zoom gratis hoy! ¿Por qué invitar? |
| nombre@dominio.com                                                                   |
| nombre@dominio.com                                                                   |
| nombre@dominio.com                                                                   |
| Agregar otro correo electrónico                                                      |
| Vo soy un robot                                                                      |
| Invitar Omitir este paso                                                             |

Luego de esto, verá la siguiente interfaz. Esto indica que ya está habilitada su cuenta para poder utilizar el servicio de Zoom.

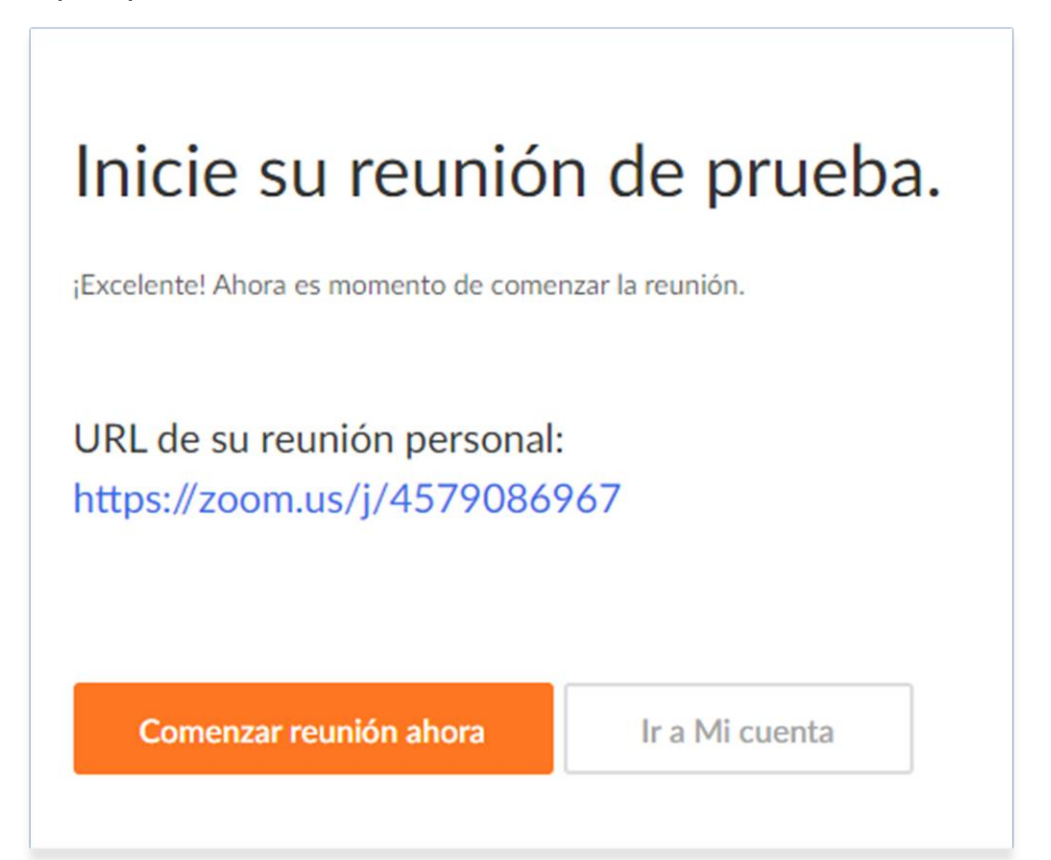